## உங்கள் UOB PayNow வரம்பை மாற்றுதல் (UOB TMRW பயன்பாடு)

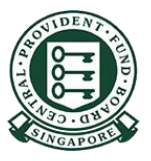

Copyright © 2023 Central Provident Fund Board. All rights reserved. Reproduction without prior written consent by Central Provident Fund Board is strictly prohibited.

## UOB

## உங்கள் PayNow பரிமாற்ற வரம்பை (UOB TMRW) அதிகரிப்பது எப்படி?

2

1

உங்களது பயனீட்டாளர் அடையாளப் பெயரையும் கடவுச்சொல்லை யும் பயன்படுத்தி UOB TMRW-இல் பதிவுசெய்யுங்கள்

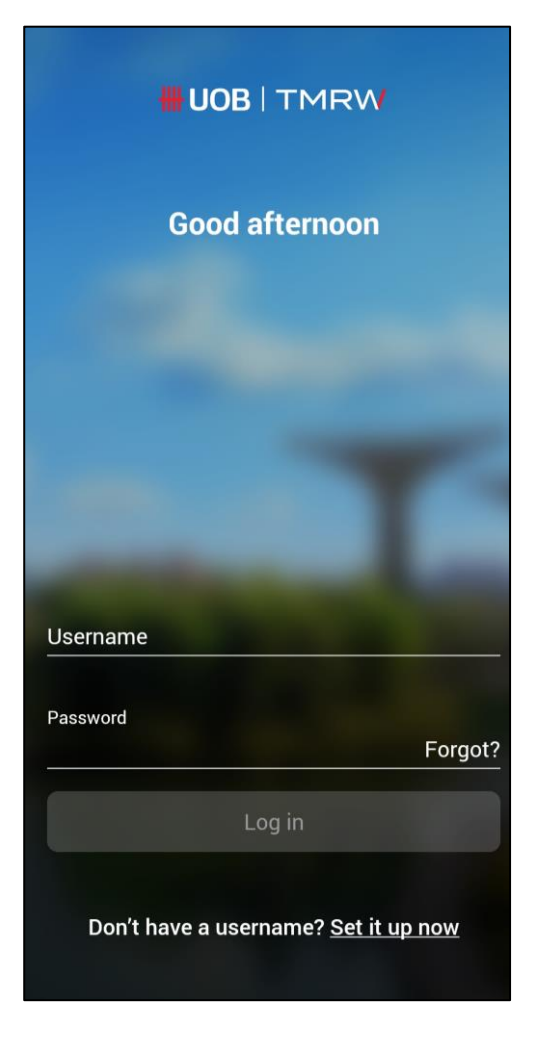

திரையின் கீழ்ப்பகுதியில் "Services" என்பதைத் தேர்ந்தெடுங்கள். குறுந்தகவலில் அனுப்பி வைக்கப்பட்ட ஒருமுறை மட்டுமே பயன்படுத்தக்கூடிய கடவுச்சொல்லை பதிவிடுங்கள்.

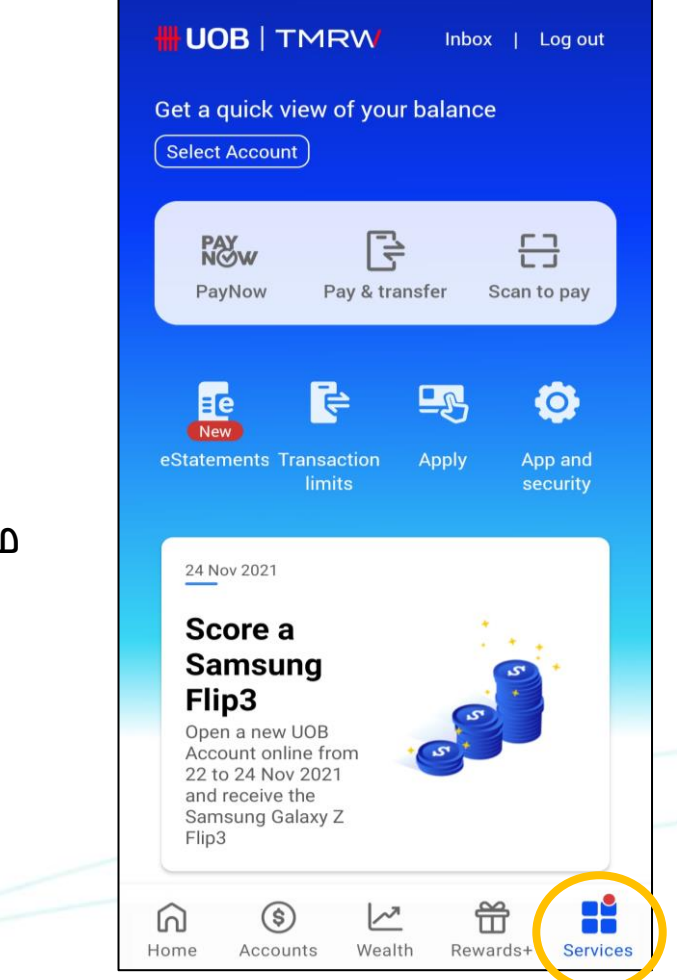

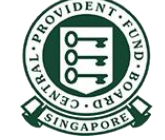

Copyright © 2023 Central Provident Fund Board. All rights reserved. Reproduction without prior written consent by Central Provident Fund Board is strictly prohibited.

#### 

## உங்கள் PayNow பரிமாற்ற வரம்பை (UOB TMRW) அதிகரிப்பது எப்படி?

3

"Transactions" பகுதியின் கீழ், "Transaction Limits" என்பதைத் தேர்ந்தெடுங்கள்

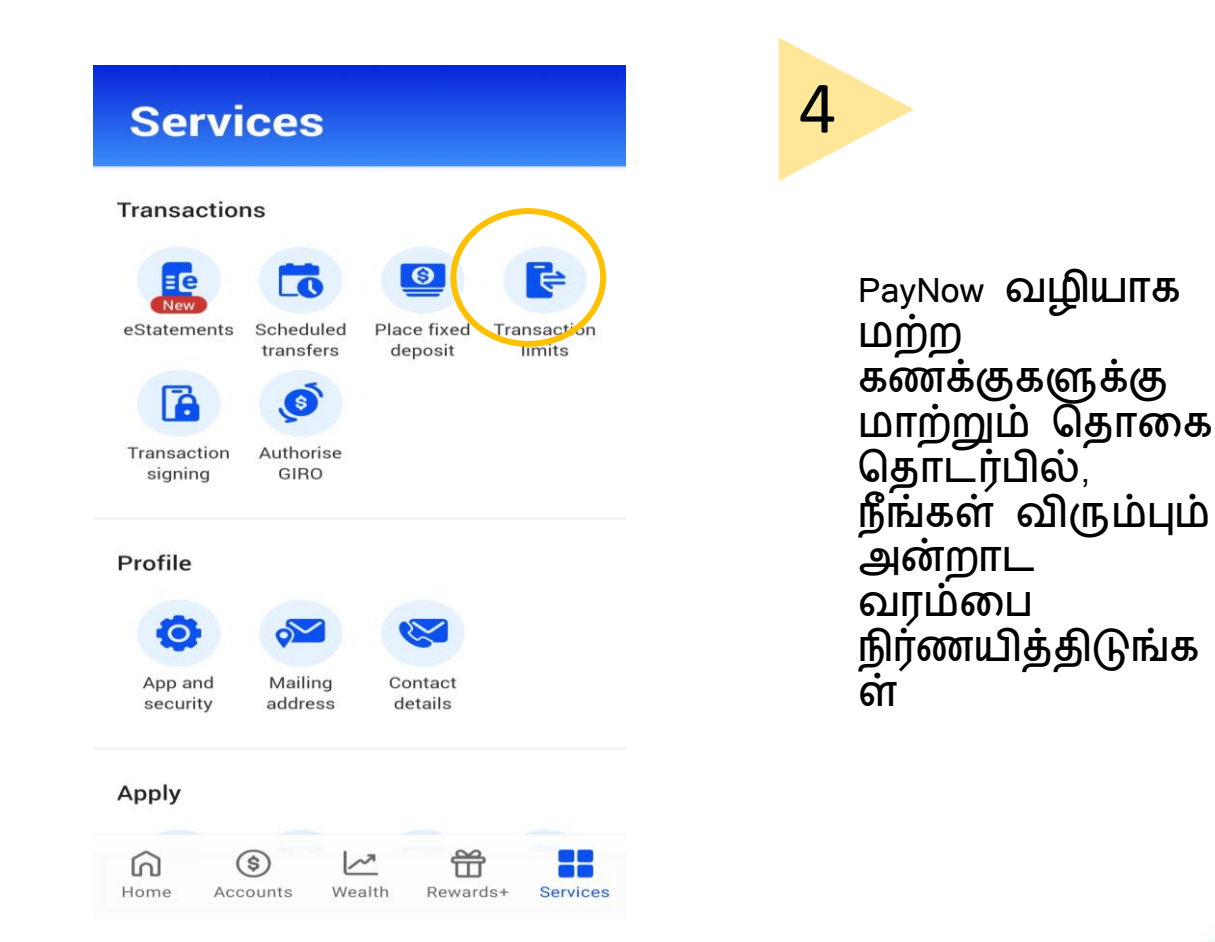

| Transaction limits |                                    |   |
|--------------------|------------------------------------|---|
| \$<br>-            | Transfers to my UOB accounts       | > |
| \$<br>=            | Transfers to other UOB<br>accounts | > |
| \$ <u> </u>        | Transfers to other accounts        | > |
|                    | Bill payments                      | > |
|                    | eNETS                              | > |

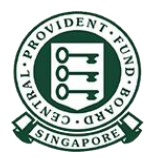

# UOB

## உங்கள் PayNow பரிமாற்ற வரம்பை (UOB TMRW) அதிகரிப்பது எப்படி?

6

~

5

பரிவர்த்தனை வரம்பைத் தேர்ந்தெடுத்த வுடன், தொடர்வதற் கு "Next" என்பதைத் தட்டுங்கள்

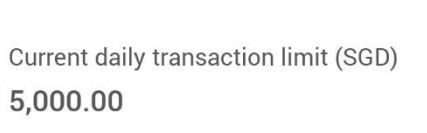

New daily transaction limit (SGD)
Max. amount you can transfer each day

Next

பரிவர்த்த னை வெற்றிகர மாக நிறைவடை ந்துள்ளது Log outSuccessfulTransactionTransfers to other UOB accountsNew daily transaction limit (SGD)3,000.00Reference no.D6 Apr 2021 04:26 PM

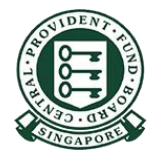